TRƯỜNG ĐH CÔNG NGHỆ THÔNG TIN TRUNG TÂM PHÁT TRIỀN CÔNG NGHỆ THÔNG TIN

## HƯỚNG DẪN XÁC NHẬN ĐĂNG KÝ HỌC PHẦN CỦA SINH VIÊN HỆ ĐÀO TẠO TỪ XA

Bước 1: Sinh viên truy cập website <u>https://student.citd.vn/</u>

**Bước 2:** Đăng nhập hệ thống bằng tài khoản đã được cấp trong thông báo https://www.citd.vn/thong-bao-ve-viec-cap-tai-khoan-dang-nhap-https-student-citd-vn/

|                                                                                       | )                                                                    |
|---------------------------------------------------------------------------------------|----------------------------------------------------------------------|
| TRUYÈNG ĐẠI HỌC CÔNG NGHỆ T<br>TRUNG TÂM PHẤT TRIỂN<br>CENTER FOR INFORMATION TECHNOL | HÔNG TIN - ĐHQG-HCM<br>CÔNG NGHỆ THÔNG TIN<br>Day development - citd |
|                                                                                       |                                                                      |
| Email                                                                                 |                                                                      |
| Mật khẩu                                                                              |                                                                      |
| Thông tin này là bắt buộc.                                                            |                                                                      |
| Đăng                                                                                  | nhập                                                                 |
| Quên mât khẩu?                                                                        | Đặt lại mật khẩu                                                     |

Bước 3: Sinh viên chọn mục "Thông tin học phần"

| these is an war table of two wards to be                  | =                                                                                    |                                |                        |             |                            | 9                 |    |  |
|-----------------------------------------------------------|--------------------------------------------------------------------------------------|--------------------------------|------------------------|-------------|----------------------------|-------------------|----|--|
| <ul> <li>Trang chủ</li> <li>Thông tin học phần</li> </ul> | Thông tin học phần                                                                   | - 1273 C                       | để têm.                |             | Kác nhận thông tin học phẩ | in                |    |  |
|                                                           | nyc ky:     num nyc:     So lop:     So th chi:       1     2024 - 2025     5     18 |                                |                        |             |                            |                   |    |  |
|                                                           | STT * Mã lớp học                                                                     | Tên môn học                    | Số tín chỉ Giáo viên   | Thứ Giờ     | Năm học                    | Học kỳ Trạng thái |    |  |
|                                                           | 1 ENG02.E11.CN1                                                                      | Anh văn 2                      | 4 Nguyễn Thị Huỳnh Như | Thứ 4 18h30 | 2024 - 2025                | 1 Chưa xác nhậ    | ận |  |
|                                                           | 2 IT003.E11.CN1                                                                      | Cấu trúc dữ liệu và giải thuật | 4 Phạm Thế Sơn         | Thứ 6 18h30 | 2024 - 2025                | 1 Chưa xác nhậ    | ận |  |
|                                                           | 3 MA004.E11.CN1                                                                      | Cấu trúc rời rạc               | 4 Nguyễn Văn Hợi       | Thứ 2 18h30 | 2024 - 2025                | 1 Chưa xác nhậ    | ận |  |
|                                                           | 4 SS004.E11.CN1                                                                      | Kỹ năng nghể nghiệp            | 2 Nguyễn Văn Toàn      | Thứ 3 18h30 | 2024 - 2025                | 1 Chưa xác nhậ    | ân |  |
|                                                           | 5 IT002.E11.CN1                                                                      | Lập trình hướng đối tượng      | 4 Cáp Phạm Đình Thăng  | Thứ 7 18h30 | 2024 - 2025                | 1 Chưa xác nhậ    | ận |  |
|                                                           |                                                                                      | Tổng cộng                      | 18                     |             |                            |                   |    |  |

**Bước 4:** Kiểm tra thông tin học phần đã được đăng ký sẵn trên hệ thống và bấm nút **"Xác nhận thông tin học phần"** 

| Thôr                                                     | Thông tin học phần - 12 🚛 💶 |                                |              |                      |       |                   |             |        | òng tin học phần |  |
|----------------------------------------------------------|-----------------------------|--------------------------------|--------------|----------------------|-------|-------------------|-------------|--------|------------------|--|
| Học kỳ:         Năm học:           1         2024 - 2025 |                             |                                | Số lớp:<br>5 |                      |       | Số tín chỉ:<br>18 |             |        |                  |  |
| Thôr                                                     | ng tin học phần c           | hi tiết                        |              |                      |       |                   |             |        |                  |  |
| STT ^                                                    | Mã lớp học                  | Tên môn học                    | Số tín chỉ   | Giáo viên            | Thứ   | Giờ               | Năm học     | Học kỳ | Trạng thái       |  |
| 1                                                        | ENG02.E11.CN1               | Anh văn 2                      | 4            | Nguyễn Thị Huỳnh Như | Thứ 4 | 18h30             | 2024 - 2025 | 1      | Chưa xác nhận    |  |
| 2                                                        | IT003.E11.CN1               | Cấu trúc dữ liệu và giải thuật | 4            | Phạm Thế Sơn         | Thứ 6 | 18h30             | 2024 - 2025 | 1      | Chưa xác nhận    |  |
| 3                                                        | MA004.E11.CN1               | Cấu trúc rời rạc               | 4            | Nguyễn Văn Hợi       | Thứ 2 | 18h30             | 2024 - 2025 | 1      | Chưa xác nhận    |  |
| 4                                                        | SS004.E11.CN1               | Kỹ năng nghể nghiệp            | 2            | Nguyễn Văn Toàn      | Thứ 3 | 18h30             | 2024 - 2025 | 1      | Chưa xác nhận    |  |
| 5                                                        | IT002.E11.CN1               | Lập trình hướng đối tượng      | 4            | Cáp Phạm Đình Thăng  | Thứ 7 | 18h30             | 2024 - 2025 | 1      | Chưa xác nhận    |  |
|                                                          |                             | Tổng cộng                      | 18           |                      |       |                   |             |        |                  |  |

## **Bước 5:** Kiểm tra kỹ lại thông tin đăng ký học phần một lần nữa và bấm nút **"Xác nhận"**

| Xác nhận thông tir       | n học phần                                  | × |
|--------------------------|---------------------------------------------|---|
| (*) Thao tác xác nhận th | ông tin học phần là bất buộc.               |   |
| Yêu cầu sinh viên thực h | iện để hoàn tất quy trình đăng kỳ học phẩn. |   |
| MSSV                     | 12:00 -                                     |   |
| Họ và tên                | 17                                          |   |
| Tổng số môn học          | 5                                           |   |
| Tổng số tín chỉ          | 18                                          |   |
| Năm học                  | 2024 - 2025                                 |   |
| Học kỳ                   | 1                                           |   |
|                          |                                             |   |

🕝 Xác nhận

## Bước 6: Kiểm tra "Trạng thái" kết quả đăng ký học phần trả về.

|                             | Năm học:<br>2024 - 2025                                                                            |                                                                                                    | Số lớp:<br>5                                                                                                    |                                                                                                    |                                                                                                    | Số tín chi:<br>18                                                                                                    |                                                                                                    |                                                                                         |  |
|-----------------------------|----------------------------------------------------------------------------------------------------|----------------------------------------------------------------------------------------------------|----------------------------------------------------------------------------------------------------|----------------------------------------------------------------------------------------------------|----------------------------------------------------------------------------------------------------|----------------------------------------------------------------------------------------------------|----------------------------------------------------------------------------------------------------|-----------------------------------------------------------------------------------------|--|
| Thông tin học phần chi tiết |                                                                                                    |                                                                                                    |                                                                                                    |                                                                                                    |                                                                                                    |                                                                                                    |                                                                                                    |                                                                                         |  |
| Mã lớp học                  | Tên môn học                                                                                        | Số tín chi                                                                                                    | Giáo viên                                                                                                    | Thứ                                                                                                    | Giờ                                                                                                    | Năm học                                                                                                    | Học kỳ                                                                                                    | Trạng thái                                                                              |  |
| ENG02.E11.CN1               | Anh văn 2                                                                                          | 4                                                                                                    | Nguyễn Thị Huỳnh Như                                                                                                    | Thứ 4                                                                                                    | 18h30                                                                                                    | 2024 - 2025                                                                                                    | 1                                                                                                    | Đã xác nhậr                                                                             |  |
| IT003.E11.CN1               | Cấu trúc dữ liệu và giải thuật                                                                     | 4                                                                                                    | Phạm Thế Sơn                                                                                                    | Thứ 6                                                                                                    | 18h30                                                                                                    | 2024 - 2025                                                                                                    | 1                                                                                                    | Đã xác nhậr                                                                             |  |
| MA004.E11.CN1               | Cấu trúc rời rạc                                                                                   | 4                                                                                                    | Nguyễn Văn Hợi                                                                                                    | Thứ 2                                                                                                    | 18h30                                                                                                    | 2024 - 2025                                                                                                    | 1                                                                                                    | Đã xác nhậr                                                                             |  |
| SS004.E11.CN1               | Kỹ năng nghề nghiệp                                                                                | 2                                                                                                    | Nguyễn Văn Toàn                                                                                                    | Thứ 3                                                                                                    | 18h30                                                                                                    | 2024 - 2025                                                                                                    | 1                                                                                                    | Đã xác nhậr                                                                             |  |
| IT002.E11.CN1               | Lập trình hướng đối tượng                                                                          | 4                                                                                                    | Cáp Phạm Đình Thăng                                                                                                    | Thứ 7                                                                                                    | 18h30                                                                                                    | 2024 - 2025                                                                                                    | 1                                                                                                    | Đã xác nhậr                                                                             |  |
|                             | g tin học phần ở<br>Mã lớp học<br>ENG02.E11.CN1<br>IT003.E11.CN1<br>MA004.E11.CN1<br>SS004.E11.CN1 | g tin học phần chi tiết       Mã lớp học     Tên môn học       ENG02.E11.CN1     Anh văn 2       IT003.E11.CN1     Cấu trúc dữ liệu và giải thuật       MA004.E11.CN1     Cấu trúc rời rạc       SS004.E11.CN1     Kỹ năng nghế nghiệp       IT002.E11.CN1     Lập trình hướng đối tượng | 2024 - 2025         g tin học phần chi tiết         Mã lớp học       Tên môn học       Số tín chỉ         ENG02.E11.CN1       Anh văn 2       4         IT003.E11.CN1       Cấu trúc dữ liệu và giải thuật       4         MA004.E11.CN1       Cấu trúc rời rạc       4         SS004.E11.CN1       Kỹ năng nghế nghiệp       2         IT002.E11.CN1       Lập trình hướng đối tượng       4 | 5       gtin học phần chết       Mã lớp học     Tên môn học     Số tín ch     Giáo viên       ENG02.E11.CN1     Anh văn 2     4     Nguyễn Thị Huỳnh Như       IT003.E11.CN1     Cấu trúc dữ liệu và giải thuật     4     Phạm Thế Sơn       MA004.E11.CN1     Cấu trúc rời rạc     4     Nguyễn Văn Hợi       SS004.E11.CN1     Kỹ năng nghế nghiệp     2     Nguyễn Văn Toàn       IT002.E11.CN1     Lập trình hướng đối tượng     4     Cáp Phạm Đình Thăng | standard     standard       standard     standard     standard       standard     stan | g tin học phần litit     S       Mã lớp học     Tên môn học     Số tín chi     Giáo viên     Thứ     Giới       ENGO2.E11.CN1     Anh văn 2     4     Nguyễn Thị Huỳnh Như     Thứ 4     18h30       17003.E11.CN1     Cấu trúc dữ liệu và giải thuật     4     Phạm Thế Sơn     Thứ 6     18h30       NA004.E11.CN1     Cấu trúc rời rạc     4     Nguyễn Văn Hợi     Thứ 2     18h30       SS004.E11.CN1     Kỹ nằng nghến ghiệp     2     Nguyễn Văn Toàn     Thứ 3     18h30       IT002.E11.CN1     Lập trình hướng đối tượng     4     Cáp Phạm Đình Thăng     Thứ 3     18h30 | production     production     production <td>j<j<j>j<j<j<j<j<j<j<j<j<j<j<j<j<j<j<j<< td=""></j<j<j<j<j<j<j<j<j<j<j<j<j<j<j<<></j<j></td> | j <j<j>j<j<j<j<j<j<j<j<j<j<j<j<j<j<j<j<< td=""></j<j<j<j<j<j<j<j<j<j<j<j<j<j<j<<></j<j> |  |